## Volksbank Berg eG

## Freigabe SRZ Dateien in Profi cash 12

Ihre Lohn- und Gehaltszahlungen werden von Ihrem Steuerberater als sog. SRZ Dateien (Service-Rechenzentrum) beispielsweise über die Datev eG elektronisch an unseren Bankrechner zur Ausführung übertragen.

Mit Profi Cash können Sie diese Zahlungen elektronisch schnell und bequem freigeben und so die Ausführung der Lohn- und Gehaltszahlungen ausführen. Dabei erhalten Sie von Ihrem Steuerberater weiterhin die Ihnen bekannten Belege zu den Lohn-/ Gehaltsabrechnungen. Falls Sie die Zahlungen bislang mit einem unterschriebenen Begleitzettel freigegeben haben, ist die Einreichung dieses Begleitzettels nicht mehr erforderlich.

Starten Sie Profi cash und rufen Sie die bei der Bank bereits elektronisch vorliegenden Gehaltsdateien ab, indem Sie in der Menüleiste auf "Datentransfer / Datei freigeben / Freigabe ZV-Datei über HBCI" anklicken.

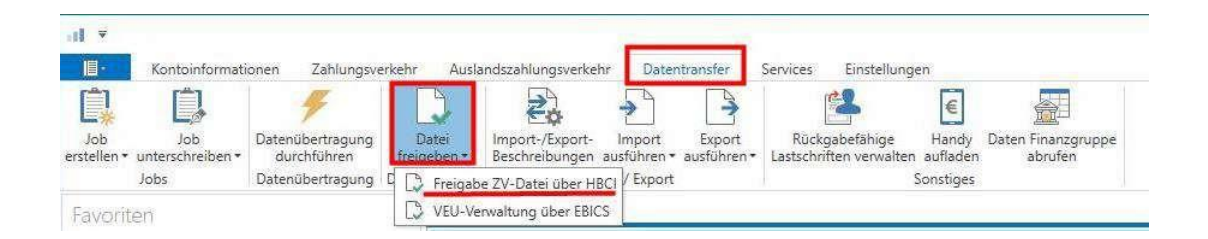

## Volksbank Berg eG

Wählen Sie in der folgenden Ansicht oben links das gewünschte Konto, über welches die Dateien verbucht werden sollen, aus und klicken Sie anschließend unten rechts auf "Bestand abholen".

| mobezeichnung      |                               | 2                     | IDAIN                |           |         |                  |   |
|--------------------|-------------------------------|-----------------------|----------------------|-----------|---------|------------------|---|
|                    |                               |                       | Bankname Volksbank K | leverland |         |                  |   |
| liehen Sie eine Sp | altenüberschrift in diesen Be | reich, um nach dieser | Spaite zu gruppieren |           |         |                  | 1 |
| Auftrags-ID        | Einreichername                | Format                | Anzahl Zahlungen     | Betrag    | Währung | Ausführungsdatum |   |
|                    | (#)                           | _                     | =                    | (e)       | -       | (m)              |   |
|                    |                               |                       |                      |           |         |                  |   |
|                    |                               |                       |                      |           |         |                  |   |

Nach erfolgreichem Abruf werden Ihnen die vorliegenden Dateien angezeigt. Mit einem Klick auf "**Details anzeigen**" können Sie sich die Details zu der jeweiligen ZV-Datei, sowie den zu kontrollierenden Hash-Wert anzeigen lassen.

## Volksbank Berg eG

Bitte vergleichen Sie die Angaben sowie den Hash-Wert mit dem/den Begleitzettel(n) Ihres Steuerberaters.

| Kon | tobezeichnung        |                           | ~                     | IBAN                 |           |         |                  |   |
|-----|----------------------|---------------------------|-----------------------|----------------------|-----------|---------|------------------|---|
|     |                      |                           |                       | Bankname Volksbank K | leverland |         |                  |   |
| Zie | ehen Sie eine Spalte | nüberschrift in diesen Be | reich, um nach dieser | Spalte zu gruppieren |           |         |                  | ( |
| A   | uftrags-ID           | Einreichername            | Format                | Anzahl Zahlungen     | Betrag    | Währung | Ausführungsdatum |   |
| -   |                      | -                         | =                     | -                    | -         | =       | =                |   |
|     |                      |                           |                       |                      |           |         |                  |   |
|     |                      |                           |                       |                      |           |         |                  |   |
|     |                      |                           |                       |                      |           |         |                  |   |

Sind die Angaben in Ordnung, geben Sie über den Button "Dateien freigeben" die markierten Dateien zur Verarbeitung durch die Bank frei.

Nach der erfolgten Freigabe sind die Dateien für Sie in Profi Cash nicht mehr einsehbar – auch wenn das Ausführungsdatum in der Zukunft liegt.